## **AQ2000 Series**

**Installation Instructions** 

**Replacement Modules** 

## **READ THESE INSTRUCTIONS COMPLETELY BEFORE BEGINNING!**

1) Ensure the replacement module has the same or equivalent part number and performs the same function as the module being replaced. The table below shows two possible model numbers for each type of panel, and the equivalent replacement module for each panel. The part number can be found on the bottom left or bottom right portion of the low voltage terminal strip label of each AQ2000 component. [Refer to Figure 1].

| Control Module    |                  | Models using this              | Programmable<br>Control Module |     |
|-------------------|------------------|--------------------------------|--------------------------------|-----|
| Previous Module # | Current Module # | Previous Model #               | Current Model #                |     |
| AQ1500B0          | AQ15000B         | AQ2504B2; AQ2504B4             | AQ25042B; AQ25044B             | No  |
| AQ1510B0          | AQ15100B         | AQ2511B0; AQ2514B2; AQ2514B4   | AQ25110B; AQ25142B; AQ25144B   | Yes |
| AQ1520M0          | AQ15200B         | AQ2524M2; AQ2524M4             | AQ25242B; AQ25244B             | Yes |
| AQ1540E0          | AQ15400B         | AQ2541E0                       | AQ25410B                       | Yes |
| AQ1554P2          | AQ15540B         | AQ2554P2X; AQ2554V2; AQ2558P2X | AQ25542B; AQ25742B; AQ25582B   | No  |
| AQ1574V4          | AQ15740B         | AQ2574V4                       | AQ25744B                       | No  |
| AQ15A0B0          | AQ15A00B         | AQ25A4B2; AQ25A4B4             | AQ25A42B;AQ25A44B              | Yes |

| Location of module<br>part numbers                                                                                                    |                                                                                                    |                                                                                                    |  |  |  |  |  |  |
|----------------------------------------------------------------------------------------------------|----------------------------------------------------------------------------------------------------|----------------------------------------------------------------------------------------------------|--|--|--|--|--|--|
| 000000 000000                                                                                                    | 000000000000000000000000000000000000000                                                                                                    | <u>0000000000000000000000000000000000000</u>                                                                                                    |  |  |  |  |  |  |
| 1         2         3         4         5         6         24/AC         7         8         9         10         11         12         8         6         10         11         12         8         10         11         12         8         10         11         12         10         11         12         10         11         12         10         11         12         10         11         12         10         11         12         10         11         12         10         11         12         10         11         12         10         11         12         10         11         12         10         11         12         10         11         12         10         11         12         10         11         12         12         12         10         11         12         12         12         12         12         12         12         12         12         12         12         12         12         12         12         12         12         12         12         12         12         12         12         12         12         12         12         12         12         12 | 1         3         4         5         6         7         8         9         10         11         12         13         12           8         C         Supply         Return         Heat         DRW         T         T         8         8           POWER         SENSORS         DEMANDS         SOLEE         DREMA CONT         OUT         OUT | 8         7         8         9         10         11         12         13         14           8         8         8         8         10         N         N </td          |  |  |  |  |  |  |
|                                                                                                    | zik baller DHW Aux.<br>0 0 0 0                                                                                                    | Zono 1 Zono 2 Zono 3 Zono 4<br>0 0 0 0                                                                                                    |  |  |  |  |  |  |
| POWER INPUT<br>N 120VAC 60Hz L                                                                                                    | $\begin{tabular}{ c c c c c c c c c c c c c c c c c c c$                                                                                                    | A         Zone 1         Zone 2         Zone 3         Zone 4         Zone 4           N         L         N         L         N         L         N         L         H         L         L </td |  |  |  |  |  |  |
| BEBE BBEB                                                                                                    |                                                                                                    |                                                                                                    |  |  |  |  |  |  |

Figure 1: Location of module part numbers

If the module being replaced is a programmable Control Module (refer to table above), make a note of the program settings for ALL Menu Options - both the User Menu and the Installer Menu - before proceeding. Use Table 1 to record these settings.

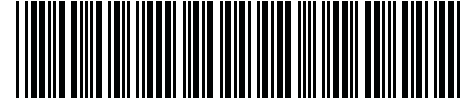

- 2) Disconnect power to the AQ2000 Series Control Panel from the power distribution panel.
- 3) Remove the front cover from the AQ2000 Series panel.
- 4) Label all wiring currently connected to the terminals in the line voltage area (screw terminals on the bottom of the modules), indicating which terminal each wire is to be connected to on the new module.
- 5) Disconnect all line voltage wiring connected to the module being replaced.
- 6) Disconnect the low voltage terminal strips from the module by inserting a thin, slotted screwdriver in the small notch provided below each terminal strip and gently prying the male portion of the strip from the female portion of the strip. DO NOT DISCONNECT THE LOW VOLTAGE WIRING FROM THE TERMINAL STRIPS.
- 7) Once all wiring has been disconnected from the module being replaced, gently pull the two retaining sliders (found underneath the module) toward the bottom of the module to disengage it from the DIN rail. There will be an audible "click" when these sliders have been pulled far enough (about 3/16") to allow removal of the module. [Refer to Figure 2]
- 8) Lift the module up and away from the DIN mounting rail. If the module being replaced is not a programmable module (see table on page 1), keep it for use at step 14. Otherwise, you can scrap it right away.
- 9) Remove the replacement module from its packaging and referring to Figure 3 mount it on the DIN rail. Secure it to the rail by pushing in the retaining sliders until an audible "click" is heard.
- 10) Test that the module is securely mounted by gently pulling it away from the DIN rail. If it is not securely fastened, repeat steps 9 and 10. Note: it is normal for the module, when correctly mounted, to be able to slide 1/16" right or left on the DIN rail.
- 11) Remove the male portion(s) of the new module's low voltage terminal strip(s). Discard.
- **12)** Push the male portion(s) of the old module's low voltage terminal strip(s) into the female portion(s) of the new module's terminal strip(s).
- 13) Reconnect the line voltage wiring according to the labels that were attached in step 4.
- 14) DIP Switches

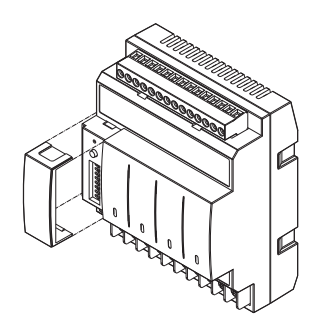

Figure 4: Location of DIP switches on modules

If the module being replaced is a (non-programmable) AQ1500B0 or AQ15000B Control Module or a Zoning Module (AQ1554P2, AQ15540B, AQ1574V4 or AQ15740B), there are DIP switches that need to be checked to match the configuration of the module being replaced.

- Remove the DIP switch cover from the module. [Refer to Figure 4]
- b. Using a small screwdriver or a pen, set each of the 8 DIP switches on the new module to the same positions as the matching DIP switches on the old module.
- c. Replace the DIP switch cover.
- d. Scrap the old module.
- 15) Double check all wiring connections before applying mains power to the Control Panel.
- **16)** Replace the Control Panel's front cover.
- 17) Turn on power to the Control Panel via the service switch to the electrical distribution panel.
- 18) If the new module is a programmable Control Module (see table on page 1) reprogram it with the operating settings for ALL Menu Options, as recorded in Table 1.

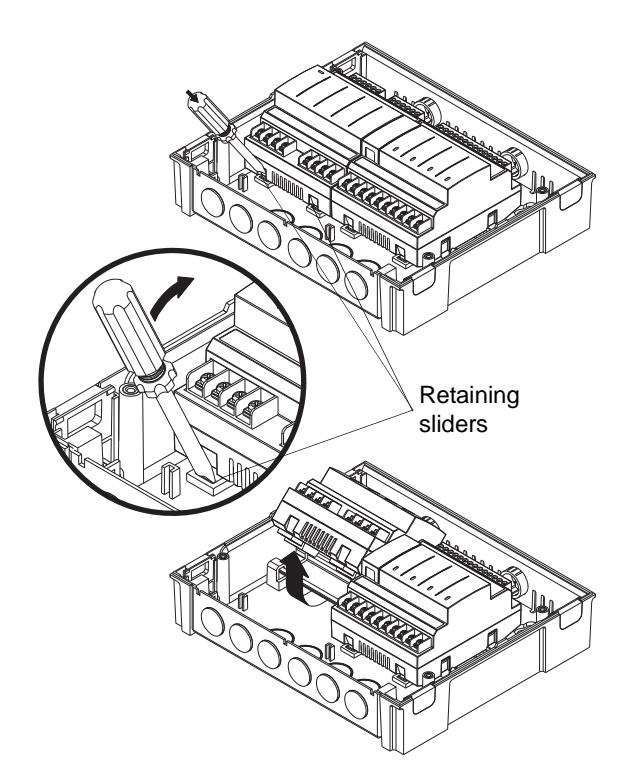

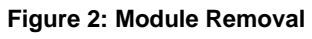

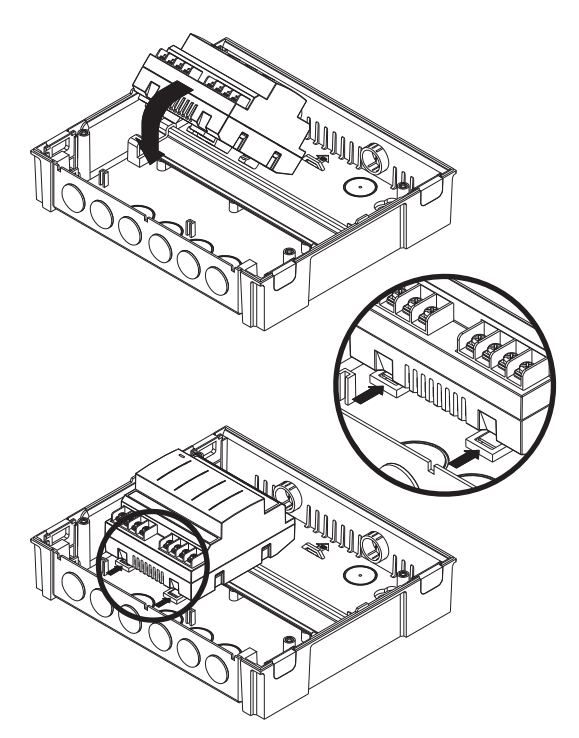

Figure 3: Mounting of modules on DIN Rail

## Table 1

|                                                                                                    |                                                  |                                                                |                                                                               |                                                                                           | USER SI                           | TTINGS   |           |                 |          |          |       |
|----------------------------------------------------------------------------------------------------|--------------------------------------------------|----------------------------------------------------------------|-------------------------------------------------------------------------------|-------------------------------------------------------------------------------------------|-----------------------------------|----------|-----------|-----------------|----------|----------|-------|
| AQ15A                                                                                                    | 4                                                | AQ151                                                          |                                                                               | AQ152                                                                                     |                                   | AQ154    |           | Factory Default |          | Your Se  | tting |
| PREFERENCES                                                                                                    | 1                                                | PREFERE                                                        | NCES                                                                          | PREFERENCES                                                                               |                                   |          |           |                 |          |          |       |
| BOILER UNITS                                                                                                    | I                                                | BOILER U                                                       | NITS                                                                          | BOILER UNITS                                                                              |                                   |          |           | °F              |          |          |       |
| ZONE UNITS                                                                                                    | 2                                                | ZONE UN                                                        | ITS                                                                           | ZONE UNITS                                                                                |                                   |          |           | °F              |          |          |       |
| TIME DISP                                                                                                    | -                                                | TIME DISF                                                      | C                                                                             | TIME DISP                                                                                 |                                   |          |           | 12h             |          |          |       |
| D.S.T.                                                                                                    | I                                                | D.S.T.                                                         |                                                                               | D.S.T.                                                                                    |                                   |          |           | Enable          |          |          |       |
| YEAR                                                                                                    | `                                                | YEAR                                                           |                                                                               | YEAR                                                                                      |                                   |          |           | 2008            |          |          |       |
| MONTH                                                                                                    | I                                                | MONTH                                                          |                                                                               | MONTH                                                                                     |                                   |          |           | JAN             |          |          |       |
| DATE                                                                                                    | I                                                | DATE                                                           |                                                                               | DATE                                                                                      |                                   |          |           | 01              |          |          |       |
| DAY                                                                                                    | I                                                | DAY                                                            |                                                                               | DAY                                                                                       |                                   |          |           | Monday          |          |          |       |
| TIME                                                                                                    | -                                                | TIME                                                           |                                                                               | TIME                                                                                      |                                   |          |           | 12:00 AM        |          |          |       |
| HOMEPAGE                                                                                                    | I                                                | HOMEPAC                                                        | GE                                                                            | HOMEPAGE                                                                                  |                                   |          |           | DETAIL          |          |          |       |
| BACKLIGHT                                                                                                    | I                                                | BACKLIGH                                                       | ΗT                                                                            | BACKLIGHT                                                                                 |                                   |          |           | AUTO            |          |          |       |
| POWER FAILURE NOTICE POWER FAILURE NOTICE                                                                                                    |                                                  | AILURE NOTICE                                                  | POWER FAILURE                                                                 | NOTICE                                                                                    | TICE                              |          | BACKLIGHT |                 |          |          |       |
| ZONE SETTINGS                                                                                                    | 2                                                | ZONE SE                                                        | TTINGS                                                                        | ZONE SETTINGS                                                                             |                                   |          |           |                 |          |          |       |
| Note: There is no need<br>zone settings, since thermostats are conn<br>Control Module will "le                                                                                                   | d to reco<br>these se<br>nected to<br>earn" thes | ord and re-<br>ettings are<br>o the rep<br>se settings         | program the Contr<br>saved in each z<br>lacement program<br>and use them to c | rol Module with the in<br>cone's thermostat. C<br>mable Control Mod<br>ontrol the system. | ndividual<br>Ince the<br>ule, the |          |           |                 |          |          |       |
| PROGRAM SETTING                                                                                                    | iS I                                             | PROGRAI                                                        | M SETTINGS                                                                    | PROGRAM SETTI                                                                             | NGS                               |          |           |                 |          |          |       |
| Note: If the module being replaced is an AQ15A0E<br>AQ15100B, AQ1520M0 or AQ15200B programmable Cont<br>the Program schedule times (Wake, Leave, Return, and<br>week before replacing the module |                                                  | 0, AQ15A00B, AQ<br>rol Module, be sure t<br>Sleep) for EACH da | 1510B0,<br>o record<br>y of the                                               |                                                                                           |                                   |          |           |                 |          |          |       |
| MODE                                                                                                    | I                                                | MODE                                                           |                                                                               | MODE                                                                                      |                                   |          |           | AUTO            |          |          |       |
|                                                                                                    |                                                  |                                                                |                                                                               | Sto                                                                                       | red Progr                         | am Sched | ule       | •               |          |          |       |
|                                                                                                    |                                                  | 14/4                                                           |                                                                               |                                                                                           |                                   |          | DET       |                 | T        | 015      | 50    |
|                                                                                                    | 0.00                                             | VVA                                                            | KE                                                                            |                                                                                           |                                   |          | REI       |                 | 40.00    |          |       |
| MONDAY                                                                                                    | 6:00                                             |                                                                |                                                                               | 8:00 AM                                                                                   | 8:00 AM                           |          | 6:00 PM   |                 | 10:00    |          |       |
|                                                                                                    | 6:00                                             |                                                                |                                                                               | 8:00 AM                                                                                   |                                   |          | 6:00 PM   |                 | 10:00    | 10:00 PM |       |
| THUDODAY                                                                                                    | 6:00                                             |                                                                |                                                                               | 8:00 AM                                                                                   |                                   |          | 6:00 PM   |                 | 10:00    | 10:00 FW |       |
|                                                                                                    | 6:00                                             |                                                                |                                                                               | 8:00 AM                                                                                   |                                   |          |           |                 | 10:00    | 10:00 PW |       |
|                                                                                                    | 00:0                                             |                                                                |                                                                               | 8:00 AM                                                                                   |                                   |          |           |                 | 10:00    | 10:00 PM |       |
|                                                                                                    | SATURDAY 6:00 AM                                 |                                                                | 8:00 AW                                                                       |                                                                                           |                                   |          |           | 10:00           | 10:00 PM |          |       |
| SUNDAY                                                                                                    | 6:00                                             | AIVI                                                           |                                                                               | 8:00 AM                                                                                   |                                   |          | 6:00 PIVI |                 | 10:00    | PIVI     |       |

## Table 1 (continued)

| AQ15A                                                                                                    |                                                                                                    |                                                                                                    |                |                                                                                                    |  |
|----------------------------------------------------------------------------------------------------|----------------------------------------------------------------------------------------------------|----------------------------------------------------------------------------------------------------|----------------|----------------------------------------------------------------------------------------------------|--|
|                                                                                                    | AQ151                                                                                                    | AQ152                                                                                                    | AQ154          | Factory Default                                                                                                    |  |
| EQUIPMENT SETUP                                                                                                    | EQUIPMENT SETUP                                                                                                    | EQUIPMENT SETUP                                                                                                    |                |                                                                                                    |  |
| BOILER SETTINGS                                                                                                    | BOILER SETTINGS                                                                                                    | BOILER SETTINGS                                                                                                    |                |                                                                                                    |  |
| HIGH LIMIT                                                                                                    | HIGH LIMIT                                                                                                    | HIGH LIMIT                                                                                                    |                | 190°F (88°C)                                                                                                    |  |
| LOW LIMIT                                                                                                    | LOW LIMIT                                                                                                    | LOW LIMIT                                                                                                    |                | 150°F (65°C)                                                                                                    |  |
| BOIL. DIFF                                                                                                    | BOIL. DIFF                                                                                                    | BOIL. DIFF                                                                                                    |                | Auto                                                                                                    |  |
| W.W.S.D.                                                                                                    | W.W.S.D.                                                                                                    | W.W.S.D.                                                                                                    |                | 70°F (21°C)                                                                                                    |  |
| RESET                                                                                                    | RESET                                                                                                    | RESET                                                                                                    |                | Outdoor                                                                                                    |  |
| OUTDOOR LOW                                                                                                    | OUTDOOR LOW                                                                                                    | OUTDOOR LOW                                                                                                    |                | 10°F (-12°C)                                                                                                    |  |
| BOILER DSGN                                                                                                    | BOILER DSGN                                                                                                    | BOILER DSGN                                                                                                    |                | 180°F (82°C)                                                                                                    |  |
| MIN.RETURN                                                                                                    | MIN.RETURN                                                                                                    | MIN.RETURN                                                                                                    |                | 140°F (60°C)                                                                                                    |  |
| BOILER OPERATION                                                                                                    | BOILER OPERATION                                                                                                    | BOILER OPERATION                                                                                                    |                |                                                                                                    |  |
| CYCLES / HOUR                                                                                                    | CYCLES / HOUR                                                                                                    | CYCLES / HOUR                                                                                                    |                | 4                                                                                                    |  |
| FIRE DELAY                                                                                                    | FIRE DELAY                                                                                                    | FIRE DELAY                                                                                                    |                | 10 sec.                                                                                                    |  |
| PURGE TIME                                                                                                    | PURGE TIME                                                                                                    | PURGE TIME                                                                                                    |                | 30 sec.                                                                                                    |  |
| EXERCISE                                                                                                    | EXERCISE                                                                                                    | EXERCISE                                                                                                    |                | Yes                                                                                                    |  |
| FREEZE PROT                                                                                                    | FREEZE PROT                                                                                                    | FREEZE PROT                                                                                                    |                | Yes                                                                                                    |  |
|                                                                                                    |                                                                                                    | 10V MOD. SELECT                                                                                                    |                |                                                                                                    |  |
|                                                                                                    |                                                                                                    | 10V MOD                                                                                                    |                | 0-10V                                                                                                    |  |
|                                                                                                    |                                                                                                    | USAGE                                                                                                    |                | None                                                                                                    |  |
|                                                                                                    |                                                                                                    |                                                                                                    | LOOP           | В                                                                                                    |  |
|                                                                                                    |                                                                                                    | SECONDARY LOOP                                                                                                    | MIXING         |                                                                                                    |  |
|                                                                                                    |                                                                                                    | MIX. HIGH                                                                                                    | MIX. HIGH TEMP | 140°F (60°C)                                                                                                    |  |
|                                                                                                    |                                                                                                    | MIX. LOW                                                                                                    | MIX. LOW TEMP  | 95°F (35°C)                                                                                                    |  |
|                                                                                                    |                                                                                                    |                                                                                                    | RESET          | Outdoor                                                                                                    |  |
|                                                                                                    |                                                                                                    | MIX. DSGN                                                                                                    | DESIGN TEMP    | 120°F (49°C)                                                                                                    |  |
|                                                                                                    |                                                                                                    |                                                                                                    | 10V MOD        | Disable                                                                                                    |  |
|                                                                                                    |                                                                                                    | INJECT.                                                                                                    | INJECT.        | Enable                                                                                                    |  |
|                                                                                                    |                                                                                                    | MIX.VLV                                                                                                    | MIX.VLV        | Disable                                                                                                    |  |
|                                                                                                    |                                                                                                    | MIX.V.TTO                                                                                                    | VLV OPEN TIME  | 160 sec.                                                                                                    |  |
|                                                                                                    |                                                                                                    | MIX.V.ACT                                                                                                    | VALVE ACTION   | Direct                                                                                                    |  |
| DOMEST.HOT WATER                                                                                                    | DOMEST.HOT WATER                                                                                                    | DOMEST.HOT WATER                                                                                                    |                |                                                                                                    |  |
| DHW                                                                                                    | DHW                                                                                                    | DHW                                                                                                    |                | Enable                                                                                                    |  |
| DHW PRIO                                                                                                    | DHW PRIO                                                                                                    | DHW PRIO                                                                                                    |                | No                                                                                                    |  |
| PRIO.OVER.                                                                                                    | PRIO.OVER.                                                                                                    | PRIO.OVER.                                                                                                    |                | Yes                                                                                                    |  |
| DHW DEVICE                                                                                                    | DHW DEVICE                                                                                                    | DHW DEVICE                                                                                                    |                | Pump                                                                                                    |  |
| DHW VLV.OP                                                                                                    | DHW VLV.OP                                                                                                    | DHW VLV.OP                                                                                                    |                | 15 sec.                                                                                                    |  |
| DHW PURGE                                                                                                    | DHW PURGE                                                                                                    | DHW PURGE                                                                                                    |                | Yes                                                                                                    |  |
| DHW SENSOR                                                                                                    | DHW SENSOR                                                                                                    | DHW SENSOR                                                                                                    |                | No                                                                                                    |  |
| DHW SETPOINT                                                                                                    |                                                                                                    |                                                                                                    |                |                                                                                                    |  |
|                                                                                                    | DHW SETPOINT                                                                                                    | DHW SETPOINT                                                                                                    |                | 140°F (60°C)                                                                                                    |  |
| DHW DIFF.                                                                                                    | DHW SETPOINT<br>DHW DIFF.                                                                                                    | DHW DIFF.                                                                                                    |                | 140°F (60°C)<br>20°F (11°C)                                                                                                    |  |
| DHW DIFF.<br>DHW VACANCY                                                                                                    | DHW SETPOINT<br>DHW DIFF.<br>DHW VACANCY                                                                                                    | DHW SETPOINT<br>DHW DIFF.<br>DHW VACANCY                                                                                                    |                | 140°F (60°C)<br>20°F (11°C)<br>61°F (16°C)                                                                                                    |  |
| DHW DIFF.<br>DHW VACANCY<br>ZONING                                                                                                    | DHW SETPOINT<br>DHW DIFF.<br>DHW VACANCY<br>ZONING                                                                                                    | DHW SETPOINT<br>DHW DIFF.<br>DHW VACANCY<br>ZONING                                                                                                    |                | 140°F (60°C)<br>20°F (11°C)<br>61°F (16°C)                                                                                                    |  |
| DHW DIFF.<br>DHW VACANCY<br><b>ZONING</b><br>HEAT DMND                                                                                                    | DHW SETPOINT<br>DHW DIFF.<br>DHW VACANCY<br>ZONING<br>HEAT DMND                                                                                                    | DHW SETPOINT<br>DHW DIFF.<br>DHW VACANCY<br>ZONING<br>HEAT DMND                                                                                                    |                | 140°F (60°C)<br>20°F (11°C)<br>61°F (16°C)<br>RESET                                                                                                    |  |
| DHW DIFF.<br>DHW VACANCY<br>ZONING<br>HEAT DMND<br>HT DMND PRIO                                                                                                    | DHW SETPOINT<br>DHW DIFF.<br>DHW VACANCY<br>ZONING<br>HEAT DMND<br>HT DMND PRIO<br>DDIO 00/52                                                                                                    | DHW SETPOINT<br>DHW DIFF.<br>DHW VACANCY<br>ZONING<br>HEAT DMND<br>HT DMND PRIO                                                                                                    |                | 140°F (60°C)<br>20°F (11°C)<br>61°F (16°C)<br>RESET<br>No                                                                                                    |  |
| DHW DIFF.<br>DHW VACANCY<br><b>ZONING</b><br>HEAT DMND<br>HT DMND PRIO<br>PRIO.OVER.                                                                                                    | DHW SETPOINT<br>DHW DIFF.<br>DHW VACANCY<br>ZONING<br>HEAT DMND<br>HT DMND PRIO<br>PRIO.OVER.                                                                                                    | DHW SETPOINT<br>DHW DIFF.<br>DHW VACANCY<br>ZONING<br>HEAT DMND<br>HT DMND PRIO<br>PRIO.OVER.                                                                                                    |                | 140°F (60°C)           20°F (11°C)           61°F (16°C)           RESET           No           Yes                                                                                                    |  |
| DHW DIFF.<br>DHW VACANCY<br>ZONING<br>HEAT DMND<br>HT DMND PRIO<br>PRIO.OVER.<br>ZONING VALVES TIME TO<br>OPEN                                                                                                    | DHW SETPOINT<br>DHW DIFF.<br>DHW VACANCY<br>ZONING<br>HEAT DMND<br>HT DMND PRIO<br>PRIO.OVER.<br>ZONING VALVES TIME TO<br>OPEN                                                                                                    | DHW SETPOINT<br>DHW DIFF.<br>DHW VACANCY<br>ZONING<br>HEAT DMND<br>HT DMND PRIO<br>PRIO.OVER.<br>ZONING VALVES TIME TO<br>OPEN                                                                                                    |                | 140°F (60°C)           20°F (11°C)           61°F (16°C)           RESET           No           Yes           15 sec.                                                                                                    |  |
| DHW DIFF.<br>DHW VACANCY<br><b>ZONING</b><br>HEAT DMND<br>HT DMND PRIO<br>PRIO.OVER.<br>ZONING VALVES TIME TO<br>OPEN                                                                                                    | DHW SETPOINT<br>DHW DIFF.<br>DHW VACANCY<br>ZONING<br>HEAT DMND<br>HT DMND PRIO<br>PRIO.OVER.<br>ZONING VALVES TIME TO<br>OPEN                                                                                                    | DHW SETPOINT<br>DHW DIFF.<br>DHW VACANCY<br>ZONING<br>HEAT DMND<br>HT DMND PRIO<br>PRIO.OVER.<br>ZONING VALVES TIME TO<br>OPEN<br>PRI/SEC.                                                                                                    | PRI/SEC        | 140°F (60°C)           20°F (11°C)           61°F (16°C)           RESET           No           Yes           15 sec.           SEC                                                                                                    |  |
| DHW DIFF.<br>DHW VACANCY<br>ZONING<br>HEAT DMND<br>HT DMND PRIO<br>PRIO.OVER.<br>ZONING VALVES TIME TO<br>OPEN<br>AUXILIARY I/O                                                                                                    | DHW SETPOINT<br>DHW DIFF.<br>DHW VACANCY<br>ZONING<br>HEAT DMND<br>HT DMND PRIO<br>PRIO.OVER.<br>ZONING VALVES TIME TO<br>OPEN<br>AUXILIARY I/O                                                                                                    | DHW SETPOINT<br>DHW DIFF.<br>DHW VACANCY<br>ZONING<br>HEAT DMND<br>HT DMND PRIO<br>PRIO.OVER.<br>ZONING VALVES TIME TO<br>OPEN<br>PRI/SEC<br>AUXILIARY I/O                                                                                                    | PRI/SEC        | 140°F (60°C)           20°F (11°C)           61°F (16°C)           RESET           No           Yes           15 sec.           SEC                                                                                                    |  |
| DHW DIFF.<br>DHW VACANCY<br>ZONING<br>HEAT DMND<br>HT DMND PRIO<br>PRIO.OVER.<br>ZONING VALVES TIME TO<br>OPEN<br>AUXILIARY I/O<br>AUX.IN                                                                                                    | DHW SETPOINT<br>DHW DIFF.<br>DHW VACANCY<br>ZONING<br>HEAT DMND<br>HT DMND PRIO<br>PRIO.OVER.<br>ZONING VALVES TIME TO<br>OPEN<br>AUXILIARY I/O<br>AUX.IN                                                                                                    | DHW SETPOINT<br>DHW DIFF.<br>DHW VACANCY<br>ZONING<br>HEAT DMND<br>HT DMND PRIO<br>PRIO.OVER.<br>ZONING VALVES TIME TO<br>OPEN<br>PRI/SEC<br>AUXILIARY I/O<br>AUX.IN                                                                                                    | PRI/SEC        | 140°F (60°C)           20°F (11°C)           61°F (16°C)           RESET           No           Yes           15 sec.           SEC           Setback                                                                                                    |  |
| DHW DIFF.<br>DHW VACANCY<br>ZONING<br>HEAT DMND<br>HT DMND PRIO<br>PRIO.OVER.<br>ZONING VALVES TIME TO<br>OPEN<br>AUXILIARY I/O<br>AUX.IN<br>AUX OUT                                                                                                    | DHW SETPOINT<br>DHW DIFF.<br>DHW VACANCY<br>ZONING<br>HEAT DMND<br>HT DMND PRIO<br>PRIO.OVER.<br>ZONING VALVES TIME TO<br>OPEN<br>AUXILIARY I/O<br>AUX.IN<br>AUX OUT                                                                                                    | DHW SETPOINT<br>DHW DIFF.<br>DHW VACANCY<br>ZONING<br>HEAT DMND<br>HT DMND PRIO<br>PRIO.OVER.<br>ZONING VALVES TIME TO<br>OPEN<br>PRI/SEC<br>AUXILIARY I/O<br>AUX.IN<br>AUX OUT                                                                                                    | PRI/SEC        | 140°F (60°C)           20°F (11°C)           61°F (16°C)           RESET           No           Yes           15 sec.           SEC           Setback           Boiler                                                                                                    |  |
| DHW DIFF.<br>DHW VACANCY<br>ZONING<br>HEAT DMND<br>HT DMND PRIO<br>PRIO.OVER.<br>ZONING VALVES TIME TO<br>OPEN<br>AUXILIARY I/O<br>AUX.IN<br>AUX.OUT<br>AUX PUMP                                                                                                    | DHW SETPOINT<br>DHW DIFF.<br>DHW VACANCY<br>ZONING<br>HEAT DMND<br>HT DMND PRIO<br>PRIO.OVER.<br>ZONING VALVES TIME TO<br>OPEN<br>AUXILIARY I/O<br>AUX.IN<br>AUX.OUT<br>AUX PLIMP                                                                                                    | DHW SETPOINT<br>DHW DIFF.<br>DHW VACANCY<br>ZONING<br>HEAT DMND<br>HT DMND PRIO<br>PRIO.OVER.<br>ZONING VALVES TIME TO<br>OPEN<br>PRI/SEC<br>AUXILIARY I/O<br>AUX.IN<br>AUX.OUT<br>AUX PLIMP                                                                                                    | PRI/SEC        | 140°F (60°C)           20°F (11°C)           61°F (16°C)           RESET           No           Yes           15 sec.           SEC           Setback           Boiler           Boiler                                                                                       |  |
| DHW DIFF.<br>DHW VACANCY<br>ZONING<br>HEAT DMND<br>HT DMND PRIO<br>PRIO.OVER.<br>ZONING VALVES TIME TO<br>OPEN<br>AUXILIARY I/O<br>AUX.IN<br>AUX.OUT<br>AUX.PUMP                                                                                                    | DHW SETPOINT<br>DHW DIFF.<br>DHW VACANCY<br>ZONING<br>HEAT DMND<br>HT DMND PRIO<br>PRIO.OVER.<br>ZONING VALVES TIME TO<br>OPEN<br>AUXILIARY I/O<br>AUX.IN<br>AUX.OUT<br>AUX.PUMP                                                                                                    | DHW SETPOINT<br>DHW DIFF.<br>DHW VACANCY<br>ZONING<br>HEAT DMND<br>HT DMND PRIO<br>PRIO.OVER.<br>ZONING VALVES TIME TO<br>OPEN<br>PRI/SEC<br>AUXILIARY I/O<br>AUX.IN<br>AUX.OUT<br>AUX.PUMP                                                                                                    | PRI/SEC        | 140°F (60°C)           20°F (11°C)           61°F (16°C)           RESET           No           Yes           15 sec.           SEC           Setback           Boiler           Boiler           Zone Open                                                                   |  |
| DHW DIFF.<br>DHW VACANCY<br>ZONING<br>HEAT DMND<br>HT DMND PRIO<br>PRIO.OVER.<br>ZONING VALVES TIME TO<br>OPEN<br>AUXILIARY I/O<br>AUX.IN<br>AUX.OUT<br>AUX.PUMP<br>A/C SETTINGS                                                                                                    | DHW SETPOINT<br>DHW DIFF.<br>DHW VACANCY<br>ZONING<br>HEAT DMND<br>HT DMND PRIO<br>PRIO.OVER.<br>ZONING VALVES TIME TO<br>OPEN<br>AUXILIARY I/O<br>AUX.IN<br>AUX.OUT<br>AUX.PUMP                                                                                                    | DHW SETPOINT<br>DHW DIFF.<br>DHW VACANCY<br>ZONING<br>HEAT DMND<br>HT DMND PRIO<br>PRIO.OVER.<br>ZONING VALVES TIME TO<br>OPEN<br>PRI/SEC<br>AUXILIARY I/O<br>AUX.IN<br>AUX.OUT<br>AUX.PUMP                                                                                                    | PRI/SEC        | 140°F (60°C)           20°F (11°C)           61°F (16°C)           RESET           No           Yes           15 sec.           SEC           Setback           Boiler           Boiler           Zone Open                                                                   |  |
| DHW DIFF.<br>DHW VACANCY<br>ZONING<br>HEAT DMND<br>HT DMND PRIO<br>PRIO.OVER.<br>ZONING VALVES TIME TO<br>OPEN<br>AUXILIARY I/O<br>AUX.IN<br>AUX.OUT<br>AUX.PUMP<br>AUX.PUMP<br>AUX.PUMP                                                                                                    | DHW SETPOINT<br>DHW DIFF.<br>DHW VACANCY<br>ZONING<br>HEAT DMND<br>HT DMND PRIO<br>PRIO.OVER.<br>ZONING VALVES TIME TO<br>OPEN<br>AUXILIARY I/O<br>AUX.IN<br>AUX.OUT<br>AUX.PUMP<br>A/C SETTINGS<br>CYCLES/HOUR                                                                                                    | DHW SETPOINT<br>DHW DIFF.<br>DHW VACANCY<br>ZONING<br>HEAT DMND<br>HT DMND PRIO<br>PRIO.OVER.<br>ZONING VALVES TIME TO<br>OPEN<br>PRI/SEC<br>AUXILIARY I/O<br>AUX.IN<br>AUX.OUT<br>AUX.PUMP<br>AUX.PUMP<br>A/C SETTINGS<br>CYCLES/HOUR                                                                                                 | PRI/SEC        | 140°F (60°C)           20°F (11°C)           61°F (16°C)           RESET           No           Yes           15 sec.           SEC           Setback           Boiler           Boiler           Zone Open           4                                                       |  |
| DHW DIFF.<br>DHW VACANCY<br>ZONING<br>HEAT DMND<br>HT DMND PRIO<br>PRIO.OVER.<br>ZONING VALVES TIME TO<br>OPEN<br>AUXILIARY I/O<br>AUX.IN<br>AUX.OUT<br>AUX.OUT<br>AUX.PUMP<br>AUX.PUMP<br>AUX.PUMP                                                                                                    | DHW SETPOINT<br>DHW DIFF.<br>DHW VACANCY<br>ZONING<br>HEAT DMND<br>HT DMND PRIO<br>PRIO.OVER.<br>ZONING VALVES TIME TO<br>OPEN<br>AUXILIARY I/O<br>AUX.IN<br>AUX.OUT<br>AUX.PUMP<br>AUX.PUMP<br>A/C SETTINGS<br>CYCLES/HOUR<br>MIN.OFF TIME                                                                                | DHW SETPOINT<br>DHW DIFF.<br>DHW VACANCY<br>ZONING<br>HEAT DMND<br>HT DMND PRIO<br>PRIO.OVER.<br>ZONING VALVES TIME TO<br>OPEN<br>PRI/SEC<br>AUXILIARY I/O<br>AUX.IN<br>AUX.OUT<br>AUX.PUMP<br>AUX.PUMP<br>AVC SETTINGS<br>CYCLES/HOUR<br>MIN.OFF TIME                                                                                 | PRI/SEC        | 140°F (60°C)           20°F (11°C)           61°F (16°C)           RESET           No           Yes           15 sec.           SEC           Setback           Boiler           Boiler           Zone Open           4           5 min.                                      |  |
| DHW DIFF.<br>DHW VACANCY<br>ZONING<br>HEAT DMND<br>HT DMND PRIO<br>PRIO.OVER.<br>ZONING VALVES TIME TO<br>OPEN<br>AUXILIARY I/O<br>AUX.IN<br>AUX.OUT<br>AUX.PUMP<br>AUX.PUMP<br>AUX.PUMP<br>AVC SETTINGS<br>CYCLES/HOUR<br>MIN.OFF TIME<br>C.W.S.D.                                                        | DHW SETPOINT<br>DHW DIFF.<br>DHW VACANCY<br>ZONING<br>HEAT DMND<br>HT DMND PRIO<br>PRIO.OVER.<br>ZONING VALVES TIME TO<br>OPEN<br>AUXILIARY I/O<br>AUX.IN<br>AUX.OUT<br>AUX.PUMP<br>A/C SETTINGS<br>CYCLES/HOUR<br>MIN.OFF TIME<br>C.W.S.D.                                                                                | DHW SETPOINT<br>DHW DIFF.<br>DHW VACANCY<br>ZONING<br>HEAT DMND<br>HT DMND PRIO<br>PRIO.OVER.<br>ZONING VALVES TIME TO<br>OPEN<br>PRI/SEC<br>AUXILIARY I/O<br>AUX.IN<br>AUX.OUT<br>AUX.PUMP<br>AUX.PUMP<br>AVC SETTINGS<br>CYCLES/HOUR<br>MIN.OFF TIME<br>C.W.S.D.                                                                     | PRI/SEC AUX    | 140°F (60°C)           20°F (11°C)           61°F (16°C)           RESET           No           Yes           15 sec.           SEC           Setback           Boiler           Boiler           Zone Open           4           5 min.           65°F (18°C)                |  |
| DHW DIFF.<br>DHW VACANCY<br>ZONING<br>HEAT DMND<br>HT DMND PRIO<br>PRIO.OVER.<br>ZONING VALVES TIME TO<br>OPEN<br>AUXILIARY I/O<br>AUX.IN<br>AUX.OUT<br>AUX.OUT<br>AUX.PUMP<br>CYCLES/HOUR<br>MIN.OFF TIME<br>C.W.S.D.<br>FAN MODF                                                                         | DHW SETPOINT<br>DHW DIFF.<br>DHW VACANCY<br>ZONING<br>HEAT DMND<br>HT DMND PRIO<br>PRIO.OVER.<br>ZONING VALVES TIME TO<br>OPEN<br>AUXILIARY I/O<br>AUX.IN<br>AUX.OUT<br>AUX.PUMP<br>A/C SETTINGS<br>CYCLES/HOUR<br>MIN.OFF TIME<br>C.W.S.D.<br>FAN MODF                                                                    | DHW SETPOINT<br>DHW DIFF.<br>DHW VACANCY<br>ZONING<br>HEAT DMND<br>HT DMND PRIO<br>PRIO.OVER.<br>ZONING VALVES TIME TO<br>OPEN<br>PRI/SEC<br>AUXILIARY I/O<br>AUX.IN<br>AUX.OUT<br>AUX.PUMP<br>AUX.PUMP<br>AVC SETTINGS<br>CYCLES/HOUR<br>MIN.OFF TIME<br>C.W.S.D.<br>FAN MODF                                                         | PRI/SEC AUX    | 140°F (60°C)           20°F (11°C)           61°F (16°C)           RESET           No           Yes           15 sec.           SEC           Setback           Boiler           Boiler           Zone Open           4           5 min.           65°F (18°C)           Auto |  |
| DHW DIFF.<br>DHW VACANCY<br>ZONING<br>HEAT DMND<br>HT DMND PRIO<br>PRIO.OVER.<br>ZONING VALVES TIME TO<br>OPEN<br>AUXILIARY I/O<br>AUX.IN<br>AUX.OUT<br>AUX.OUT<br>AUX.PUMP<br>A/C SETTINGS<br>CYCLES/HOUR<br>MIN.OFF TIME<br>C.W.S.D.<br>FAN MODE<br>A/C EQUIP CONFIG                                     | DHW SETPOINT<br>DHW DIFF.<br>DHW VACANCY<br>ZONING<br>HEAT DMND<br>HT DMND PRIO<br>PRIO.OVER.<br>ZONING VALVES TIME TO<br>OPEN<br>AUXILIARY I/O<br>AUX.IN<br>AUX.OUT<br>AUX.PUMP<br>A/C SETTINGS<br>CYCLES/HOUR<br>MIN.OFF TIME<br>C.W.S.D.<br>FAN MODE<br>A/C EQUIP CONFIG                                                | DHW SETPOINT<br>DHW DIFF.<br>DHW VACANCY<br>ZONING<br>HEAT DMND<br>HT DMND PRIO<br>PRIO.OVER.<br>ZONING VALVES TIME TO<br>OPEN<br>PRI/SEC<br>AUXILIARY I/O<br>AUX.IN<br>AUX.OUT<br>AUX.PUMP<br>AVC SETTINGS<br>CYCLES/HOUR<br>MIN.OFF TIME<br>C.W.S.D.<br>FAN MODE<br>A/C EQUIP CONFIG                                                 | PRI/SEC        | 140°F (60°C)         20°F (11°C)         61°F (16°C)         RESET         No         Yes         15 sec.         SEC         Setback         Boiler         Boiler         Zone Open         4         5 min.         65°F (18°C)         Auto                               |  |
| DHW DIFF.<br>DHW VACANCY<br>ZONING<br>HEAT DMND<br>HT DMND PRIO<br>PRIO.OVER.<br>ZONING VALVES TIME TO<br>OPEN<br>AUXILIARY I/O<br>AUX.IN<br>AUX.OUT<br>AUX.OUT<br>AUX.PUMP<br>A/C SETTINGS<br>CYCLES/HOUR<br>MIN.OFF TIME<br>C.W.S.D.<br>FAN MODE<br>A/C EQUIP CONFIG<br>ZONE x-x                         | DHW SETPOINT<br>DHW DIFF.<br>DHW VACANCY<br>ZONING<br>HEAT DMND<br>HT DMND PRIO<br>PRIO.OVER.<br>ZONING VALVES TIME TO<br>OPEN<br>AUXILIARY I/O<br>AUX.IN<br>AUX.OUT<br>AUX.PUMP<br>A/C SETTINGS<br>CYCLES/HOUR<br>MIN.OFF TIME<br>C.W.S.D.<br>FAN MODE<br>A/C EQUIP CONFIG<br>ZONE x-x                                    | DHW SETPOINT<br>DHW DIFF.<br>DHW VACANCY<br>ZONING<br>HEAT DMND<br>HT DMND PRIO<br>PRIO.OVER.<br>ZONING VALVES TIME TO<br>OPEN<br>PRI/SEC<br>AUXILIARY I/O<br>AUX.IN<br>AUX.OUT<br>AUX.PUMP<br>AUX.PUMP<br>A/C SETTINGS<br>CYCLES/HOUR<br>MIN.OFF TIME<br>C.W.S.D.<br>FAN MODE<br>A/C EQUIP CONFIG<br>ZONE x-x                         | PRI/SEC        | 140°F (60°C)         20°F (11°C)         61°F (16°C)         RESET         No         Yes         15 sec.         SEC         Setback         Boiler         Boiler         Zone Open         4         5 min.         65°F (18°C)         Auto                               |  |
| DHW DIFF.<br>DHW VACANCY<br>ZONING<br>HEAT DMND<br>HT DMND PRIO<br>PRIO.OVER.<br>ZONING VALVES TIME TO<br>OPEN<br>AUXILIARY I/O<br>AUX.IN<br>AUX.OUT<br>AUX.OUT<br>AUX.PUMP<br>A/C SETTINGS<br>CYCLES/HOUR<br>MIN.OFF TIME<br>C.W.S.D.<br>FAN MODE<br>A/C EQUIP CONFIG<br>ZONE x-x<br>A/C UNIT.            | DHW SETPOINT<br>DHW DIFF.<br>DHW VACANCY<br>ZONING<br>HEAT DMND<br>HT DMND PRIO<br>PRIO.OVER.<br>ZONING VALVES TIME TO<br>OPEN<br>AUXILIARY I/O<br>AUX.IN<br>AUX.OUT<br>AUX.PUMP<br>AUX.PUMP<br>A/C SETTINGS<br>CYCLES/HOUR<br>MIN.OFF TIME<br>C.W.S.D.<br>FAN MODE<br>A/C EQUIP CONFIG<br>ZONE x-x<br>A/C UNIT.           | DHW SETPOINT<br>DHW DIFF.<br>DHW VACANCY<br>ZONING<br>HEAT DMND<br>HT DMND PRIO<br>PRIO.OVER.<br>ZONING VALVES TIME TO<br>OPEN<br>PRI/SEC<br>AUXILIARY I/O<br>AUX.IN<br>AUX.OUT<br>AUX.OUT<br>AUX.PUMP<br>A/C SETTINGS<br>CYCLES/HOUR<br>MIN.OFF TIME<br>C.W.S.D.<br>FAN MODE<br>A/C EQUIP CONFIG<br>ZONE x-x<br>A/C UNIT.             | PRI/SEC        | 140°F (60°C)         20°F (11°C)         61°F (16°C)         RESET         No         Yes         15 sec.         SEC         Setback         Boiler         Zone Open         4         5 min.         65°F (18°C)         Auto         A-1         1                        |  |
| DHW DIFF.<br>DHW VACANCY<br>ZONING<br>HEAT DMND<br>HT DMND PRIO<br>PRIO.OVER.<br>ZONING VALVES TIME TO<br>OPEN<br>AUXILIARY I/O<br>AUX.IN<br>AUX.OUT<br>AUX.OUT<br>AUX.PUMP<br>AVC SETTINGS<br>CYCLES/HOUR<br>MIN.OFF TIME<br>C.W.S.D.<br>FAN MODE<br>A/C EQUIP CONFIG<br>ZONE x-x<br>A/C UNIT.<br>COOLING | DHW SETPOINT<br>DHW DIFF.<br>DHW VACANCY<br>ZONING<br>HEAT DMND<br>HT DMND PRIO<br>PRIO.OVER.<br>ZONING VALVES TIME TO<br>OPEN<br>AUXILIARY I/O<br>AUX.IN<br>AUX.OUT<br>AUX.OUT<br>AUX.PUMP<br>AVC SETTINGS<br>CYCLES/HOUR<br>MIN.OFF TIME<br>C.W.S.D.<br>FAN MODE<br>A/C EQUIP CONFIG<br>ZONE x-x<br>A/C UNIT.<br>COOLING | DHW SETPOINT<br>DHW DIFF.<br>DHW VACANCY<br>ZONING<br>HEAT DMND<br>HT DMND PRIO<br>PRIO.OVER.<br>ZONING VALVES TIME TO<br>OPEN<br>PRI/SEC<br>AUXILIARY I/O<br>AUX.IN<br>AUX.OUT<br>AUX.PUMP<br>AUX.PUMP<br>AVC SETTINGS<br>CYCLES/HOUR<br>MIN.OFF TIME<br>C.W.S.D.<br>FAN MODE<br>A/C EQUIP CONFIG<br>ZONE x-X<br>A/C UNIT.<br>COOLING | PRI/SEC        | 140°F (60°C)         20°F (11°C)         61°F (16°C)         RESET         No         Yes         15 sec.         Setback         Boiler         Zone Open         4         5 min.         65°F (18°C)         Auto         A-1         1         ENABLE                     |  |

69-1983-04